|                                                                                                    |                                              | W. 9                                                                                                    |
|----------------------------------------------------------------------------------------------------|----------------------------------------------|----------------------------------------------------------------------------------------------------|
|                                                                                                    |                                              |                                                                                                    |
|                                                                                                    | Journal Processing                           |                                                                                                    |
|                                                                                                    |                                              |                                                                                                    |
| Batches (EP                                                                                                    | For capture, pooling, overy undireporting    | Favarites: -                                                                                                    |
|                                                                                                    | of Journey and Transactions                  | Load Favorita Journal                                                                                                    |
| Batch Control                                                                                                    |                                              | Make Favorites Lit                                                                                                    |
| Bakh Reports                                                                                                    |                                              |                                                                                                    |
|                                                                                                    | Jammal Castron and Parties                   | Load MV antiana anha                                                                                                    |
| Ded CTR                                                                                                    |                                              | Openeral Letto                                                                                                    |
| Tel:                                                                                                    |                                              | Cash Por                                                                                                    |
| Decompetition by Coper                                                                                                    | doubs-dick purch to periority                | 1. IB Orbit                                                                                                    |
| Changing Municipal Control                                                                                                    | I GL LININ SEL . STANDARD JOIRDAN            | A Condu                                                                                                    |
| Consider Francescon Constra                                                                                                    | 2 GL: 10011 TEL                              | a croute                                                                                                    |
| Compile I for sale of Guard                                                                                                    | T GL: LOUDO TEL TAY TTANDARD JOINNAL         | CAUSE OF THE OWNER OF THE OWNER OWNER OF THE OWNER OWNER OWNER OWNER OWNER OWNER OWNER OWNER OWNER OWNER OWNER OWNER OWNER OWNER OWNER OWNER OWNER OWNER OWNER OWNER OWNER OWNER OWNER OWNER OWNER OWNER OWNE |
| This Deteled before Postell                                                                                                    | 4 GL: 10030 361: PHYSICAL                    | JOD COMP                                                                                                    |
| Jobs Undicated affect restarts                                                                                                    | 3 GL: 10040 SEL: PHYSICAL AND PESUDICE       | Accounting Contr                                                                                                    |
|                                                                                                    | 0 GL: 10050 SEL: 1EGACY                      |                                                                                                    |
| Corrections                                                                                                    | 7 GL: 10060 SGL: ON DENAND CHEQUE            | Load ALL options: -                                                                                                    |
| - St. and                                                                                                    | 0 GL: 10070 SEL: AUTO REVERSING              | GeneralLeda                                                                                                    |
| Transaction Erat                                                                                                    | 9 GL: LOUDO SGL: AUTO REVERSING - JOES       | Cash Boo                                                                                                    |
| Reversate                                                                                                    | 10 GL: 10090 SEL: RECORFING JOURNAL(S)       | AR Debto                                                                                                    |
| Unpost                                                                                                    | 11 GL: 10100 SG1: CONTROL - ORD/COM/ACT      | AP Creditor                                                                                                    |
|                                                                                                    | 12 GL: 10110 SGL: CONTROL - DT RESERVED ACCT | Star                                                                                                    |
| Canture Controls                                                                                                    | 13 GL: 10120 3GL: CONTROL - CR PESERVED ADCT | Job Coster                                                                                                    |
|                                                                                                    | 14 GL: 10130 SEL TAX: DT TAX ADJUST          | Accounting Contr                                                                                                    |
| Hash Totals                                                                                                    | 14 GL: 10140 SGL TAX: CR TAX ADJUST          |                                                                                                    |
| Authority Corries                                                                                                    | 10 GL: 10150 SEL FX: STANDARD JOURNAL        | (Contract) (CT                                                                                                    |
| Default, ini Sub evete                                                                                                    | 13 GL: 10160 361 TAX FX: STANDARD JOURNAL    | Constraint (2)                                                                                                    |
| PERSONAL AND A PERSON AND A PERSON AND A PER | 10 GL: 10100 MUL: STANDARD /OURNAL           | Land Pater                                                                                                    |
|                                                                                                    | 19 GL: 10310 HOL TAX STANDARD FOUNDAL        | Local Collor                                                                                                    |
|                                                                                                    | 20 GL: 10314 HDL: GL - AD - AP JODGDAL       | 6                                                                                                    |

Slide notes: We will now look at the Editing of a Batch, and the option is found at 'Batch Control'.

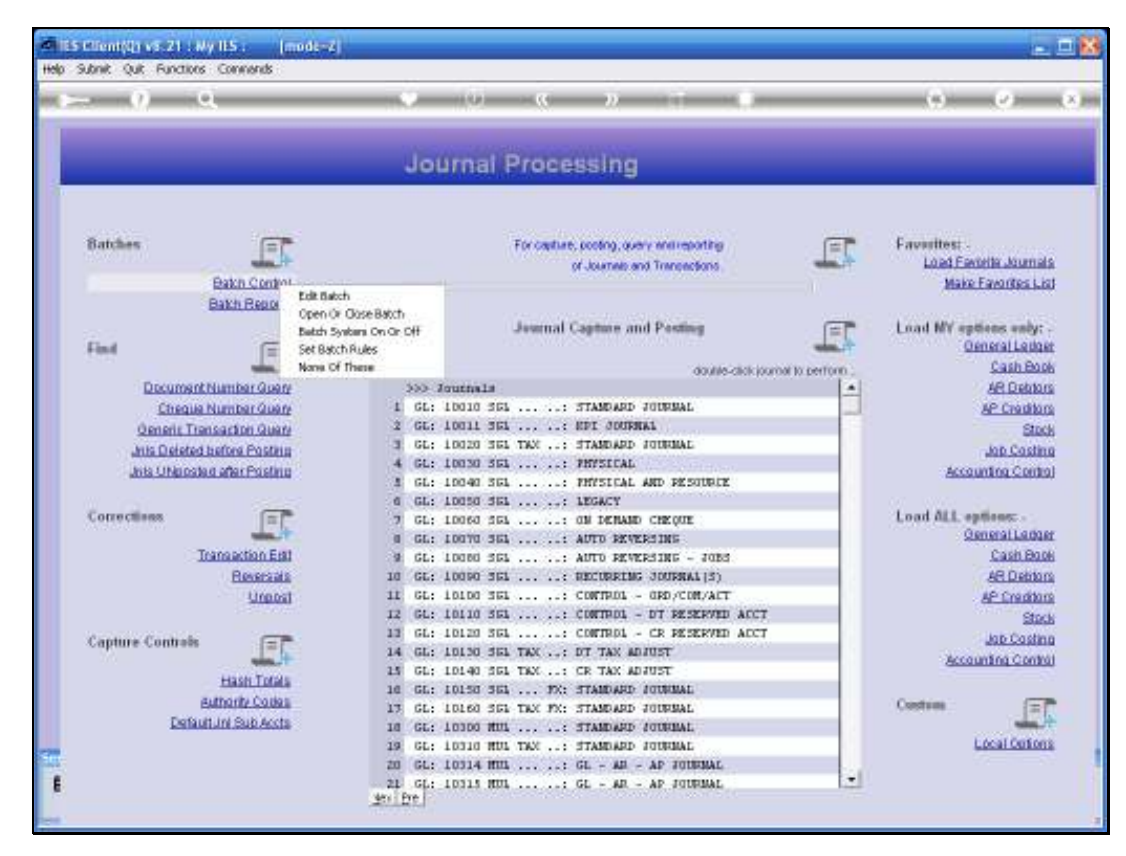

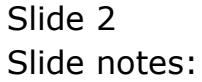

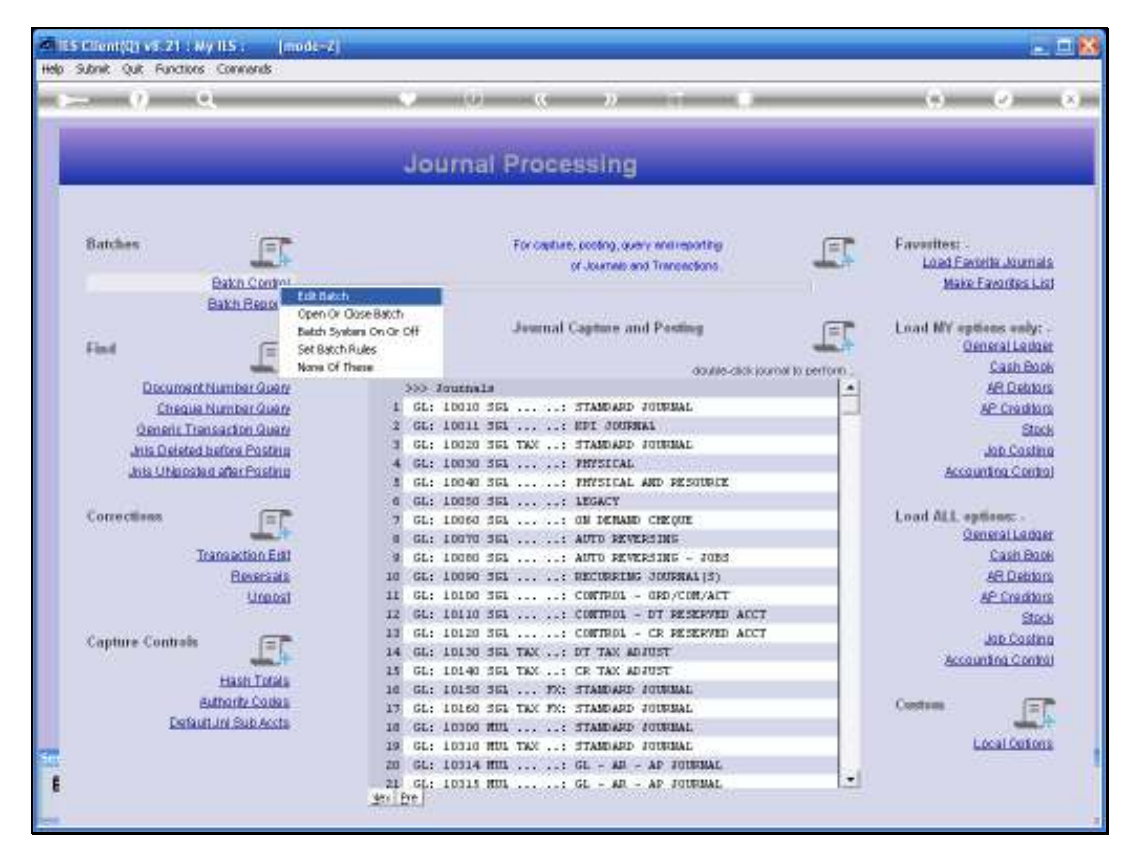

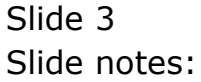

| TES Client(Q) v8.21 : My IES : [mon<br>Hele School Ock Sections Commands | it-Zj               |           |       | 🛛   |
|--------------------------------------------------------------------------|---------------------|-----------|-------|-----|
| ? Q                                                                      | • 0                 | (( ))     | <br>• | Ø 8 |
|                                                                          |                     |           |       |     |
|                                                                          |                     |           |       |     |
|                                                                          | В                   | atch Edit |       |     |
|                                                                          |                     |           |       |     |
|                                                                          |                     |           |       |     |
|                                                                          | Datch #             |           |       |     |
|                                                                          | Owner               |           |       |     |
|                                                                          | Date Crented        |           |       |     |
|                                                                          | Tine Created        |           |       |     |
|                                                                          | Period Created      | sed       |       |     |
|                                                                          | Actual Processed    | 0.00      |       |     |
|                                                                          | Actual Exceded      |           |       |     |
|                                                                          | Cuantity Processed  | 0.00      |       |     |
|                                                                          | Quantity Expected   |           |       |     |
|                                                                          | Connitied Processed | 0.00      |       |     |
|                                                                          | Convnitted Expected |           |       |     |
|                                                                          | Onlered Processed   | 0.00      | Save  |     |
|                                                                          | Ordered Expected    |           |       |     |
|                                                                          |                     |           |       |     |
|                                                                          |                     |           |       |     |
|                                                                          |                     |           |       |     |
|                                                                          |                     |           |       |     |
|                                                                          |                     |           |       |     |
|                                                                          |                     |           |       |     |
|                                                                          |                     |           |       |     |
|                                                                          |                     |           |       |     |
| _                                                                        |                     |           |       |     |
| See                                                                      |                     |           |       |     |
| E                                                                        |                     |           |       |     |
|                                                                          |                     |           |       |     |
|                                                                          |                     |           |       |     |

Slide notes: The Batch Number may be retrieved by lookup or direct capture.

| ISS Client(Q) v8.21 : Ny ISS : [mode=2]      Heb Subst: Out Functions Convends |       |
|--------------------------------------------------------------------------------|-------|
|                                                                                | 6 Ø 8 |
|                                                                                |       |
| Batch Edit                                                                     |       |
|                                                                                |       |
|                                                                                |       |
| Bath# t0-290909                                                                |       |
| Owner Terry                                                                    |       |
| Date Crented 25/03/2009                                                        |       |
| Tine Created 12:135:13                                                         |       |
| Period Created Scip 2009 (p. 104)                                              |       |
| Open/Open                                                                      |       |
| Actual Processes                                                               |       |
| Actual Expected                                                                |       |
| Garretty Processed 0.00                                                        |       |
| Guartity Expected 01.00                                                        |       |
| Operating Fracescent 0,00                                                      |       |
| Oniversity 0,000                                                               |       |
| Conternal Examples                                                             |       |
|                                                                                |       |
|                                                                                |       |
|                                                                                |       |
|                                                                                |       |
|                                                                                |       |
|                                                                                |       |
|                                                                                |       |
|                                                                                |       |
|                                                                                |       |
|                                                                                |       |
|                                                                                |       |
| t                                                                              |       |
|                                                                                |       |

Slide notes: And the singular purpose for using this EDIT option would be to change some of the expected values. Batches are primarily measured for Actuals, but can also be measured for Quantities, and for Committed and Ordered in the case of Purchase Order processing. If some expected value is wrong, we may correct it here.

| Help Subnik Quik Functions Commands |                            |        |      |                       |
|-------------------------------------|----------------------------|--------|------|-----------------------|
| + 0 Q                               | » () «                     | » 11 I | 6    | <ul> <li>X</li> </ul> |
|                                     |                            |        |      |                       |
|                                     |                            |        |      |                       |
|                                     | Batch I                    | Edit   |      |                       |
|                                     |                            |        |      |                       |
|                                     | Bath & the Sanana          |        |      |                       |
|                                     | Comp Terry                 |        |      |                       |
|                                     | Data Created 29/09/2019    |        |      |                       |
|                                     | Time Created 12:15:18      |        |      |                       |
|                                     | Period Crented Sep 2009 (p | 104)   |      |                       |
|                                     | Open/Gosed Open            |        |      |                       |
|                                     | Actual Processent          | 25.00  |      |                       |
|                                     | Actual Expected 25         |        |      |                       |
|                                     | Guenity Processed          | 0.00   |      |                       |
|                                     | Quantity Expected          | 0,00   |      |                       |
|                                     |                            | 0.00   |      |                       |
|                                     |                            | 0.00   |      |                       |
|                                     | Onlevel Expected           | 0.00   | 2000 |                       |
|                                     |                            |        |      |                       |
|                                     |                            |        |      |                       |
|                                     |                            |        |      |                       |
|                                     |                            |        |      |                       |
|                                     |                            |        |      |                       |
|                                     |                            |        |      |                       |
|                                     |                            |        |      |                       |
|                                     |                            |        |      |                       |
|                                     |                            |        |      |                       |
| 50                                  |                            |        |      |                       |
| E                                   |                            |        |      |                       |
|                                     |                            |        |      |                       |

Slide notes: And of course this Batch Edit function will only be used for batches that we are measuring to see whether they are in Balance or not in Balance. Typically for auto numbered batches we usually do not capture any expected values.

|   |                      | 0 0      | N 17  |    | A 0      |
|---|----------------------|----------|-------|----|----------|
| U |                      | U        | // 01 |    | 00       |
|   |                      |          |       |    |          |
|   |                      |          |       |    |          |
|   |                      | Batch Ed | it    |    |          |
|   |                      |          |       |    |          |
|   |                      |          |       |    |          |
|   | Datch #              |          |       |    |          |
|   | Owner                |          |       |    |          |
|   | Date Crented         |          |       |    |          |
|   | Time Created         |          |       |    |          |
|   | Period Created       | Clored   |       |    |          |
|   |                      | CT0964   | 0.00  | -  |          |
|   | Actual Processes     |          |       |    |          |
|   | Actual Expected      |          | 0.00  |    |          |
|   | Quarthy Excertad     |          |       |    |          |
|   | Convnitied Processed |          | 0.00  |    |          |
|   | Convnitied Expected  |          |       |    |          |
|   | Onlered Processed    |          | 0.00  | 84 |          |
|   | Onlered Expected     |          |       |    | <b>•</b> |
|   |                      |          |       |    |          |
|   |                      |          |       |    |          |
|   |                      |          |       |    |          |
|   |                      |          |       |    |          |
|   |                      |          |       |    |          |
|   |                      |          |       |    |          |
|   |                      |          |       |    |          |
|   |                      |          |       |    |          |
|   |                      |          |       |    |          |
| 3 |                      |          |       |    |          |
|   |                      |          |       |    |          |
|   |                      |          |       |    |          |

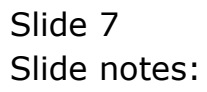